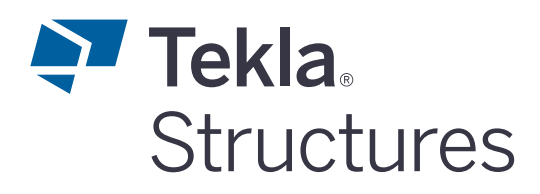

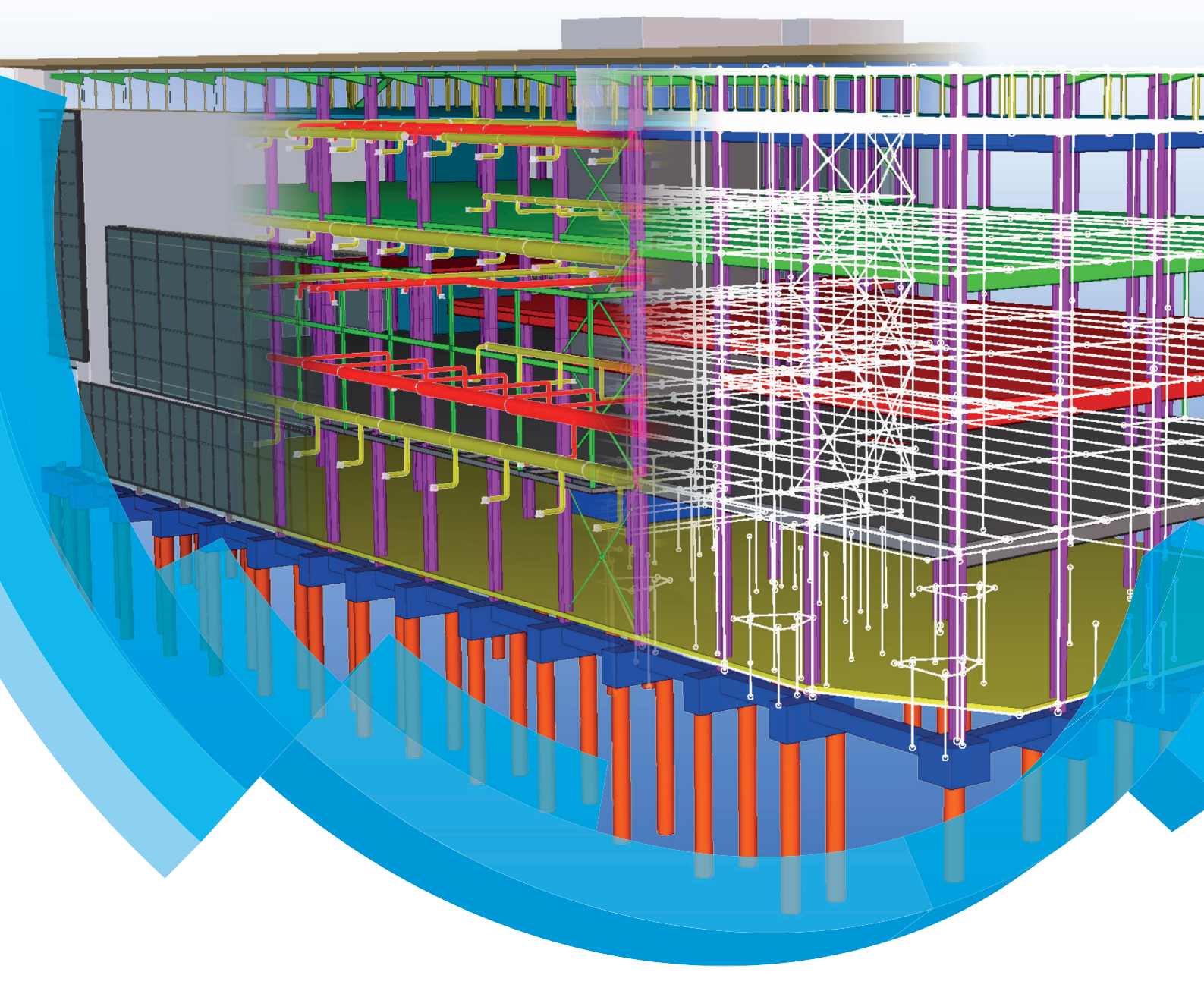

# The folder ts

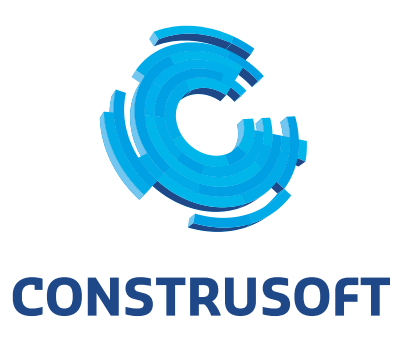

All rights reserved. No conclusions can be associated to the representation of the pictures in relation to the operating systems under which Tekla Structures runs.

No part of the contents of this manual may be reproduced or transmitted in any form or by any means without the permission of Construsoft B.V.

Construsoft B.V. is not responsible for any consequences as a result of using Tekla Structures.

This work is licensed under the Creative Commons Attribution-NonCommercial-NoDerivatives 4.0 International License. To view a copy of this license, visit <u>http://creativecommons.org/licenses/by-nc-nd/</u> <u>4.0/</u> or send a letter to Creative Commons, 444 Castro Street, Suite 900, Mountain View, California, 94041, USA.

#### © 2020 Trimble Solutions Corporation and its licensors. All rights reserved.

This Software Manual has been developed for use with the referencedSoftware. Use of the Software, and use of this Software Manual are governedby a License Agreement. Among other provisions, the License Agreement setscertain warranties for the Software and this Manual, disclaims otherwarranties, limits recoverable damages, defines permitted uses of theSoftware, and determines whether you are an authorized user of theSoftware. All information set forth in this manual is provided with the warranty-set forth in the License Agreement. Please refer to the License Agreement forimportant obligations and applicable limitations and restrictions on yourrights. Trimble does not guarantee that the text is free of technicalinaccuracies or typographical errors. Trimble reserves the right to makechanges and additions to this manual due to changes in the software orotherwise.

In addition, this Software Manual is protected by copyright law and byinternational treaties. Unauthorized reproduction, display, modification, ordistribution of this Manual, or any portion of it, may result in severe civil and riminal penalties, and will be prosecuted to the full extent permitted by law.

Tekla Structures, Tekla Model Sharing, Tekla PowerFab, Tekla StructuralDesigner, Tekla Tedds, Tekla Civil, Tekla Campus, Tekla Downloads, Tekla UserAssistance, Tekla Discussion Forum, Tekla Warehouse and Tekla DeveloperCenter are either registered trademarks or trademarks of Trimble Solution-sCorporation in the European Union, the United States, and/or other countries. More about Trimble Solutions trademarks: <a href="http://www.tekla.com/tekla-trademarks">http://www.tekla.com/tekla-trademarks</a>. Trimble is a registered trademark or trademarks of Trimble Inc. inthe European Union, in the United States and/or other countries. More aboutTrimble Inc. inthe European Union, in the United States and/or other countries. More aboutTrimble trademarks: <a href="http://www.trimble.com/trademarks.aspx">http://www.tekla.com/tekla-trademarks</a>. Trimble is a registered trademark or trademark of Trimble Inc. inthe European Union, in the United States and/or other countries. More aboutTrimble trademarks: <a href="http://www.trimble.com/trademarks.aspx">http://www.trimble.com/trademarks.aspx</a>. Other productand company names mentioned in this Manual are or may be trademarks oftheir respective owners. By referring to a third-party product or brand, Trimbledoes not intend to suggest an affiliation with or endorsement by such thirdparty and disclaims any such affiliation or endorsement, except whereotherwise expressly stated.

Portions of this software:

EPM toolkit © 1995-2006 Jotne EPM Technology a.s., Oslo, Norway. All rightsreserved.

Open Cascade Express Mesh © 2015 OPEN CASCADE S.A.S. All rights reserved.

PolyBoolean C++ Library © 2001-2012 Complex A5 Co. Ltd. All rights reserved.

FLY SDK - CAD SDK © 2012 VisualIntegrity™. All rights reserved.

Teigha © 2002-2016 Open Design Alliance. All rights reserved.

CADhatch.com © 2017. All rights reserved.

FlexNet Publisher © 2014 Flexera Software LLC. All rights reserved.

This product contains proprietary and confidential technology, informationand creative works owned by Flexera Software LLC and its licensors, if any. Anyuse, copying, publication, distribution, display, modification, or transmission ofsuch technology in whole or in part in any form or by any means without theprior express written permission of Flexera Software LLC is strictly prohibited.Except where expressly provided by Flexera Software LLC in writing,possession of this technology shall not be construed to confer any license orrights under any Flexera Software LLC intellectual property rights, whether byestoppel, implication, or otherwise.

To see the third party open source software licenses, go to Tekla Structures, click **File menu --> Help --> About Tekla Structures** and then click the **3rdparty licenses** option. The elements of the software described in this Manual are protected byseveral patents and possibly pending patent applications in the United Statesand/or other countries. For more information go to page http://www.tekla.com/tekla-patents.

| The folder ts                                   |
|-------------------------------------------------|
| General                                         |
| Updating files in the folder ts in new versions |
| Checklist                                       |
| Date                                            |
| Amount of files                                 |
| Templates and reports                           |
| Selection filters                               |
| Old Construsoft files 11                        |
| Ts folder reference to a server                 |
| Workstations                                    |
| Server                                          |
| Pictures and symbols in templates               |
| Autosave                                        |

# The folder ts

## General

Tekla Structures includes the folder ts by default in which you can save custom settings so that they are available for all Tekla Structures models. This applies to <u>all</u> files except the file dim\_planes\_table.txt.

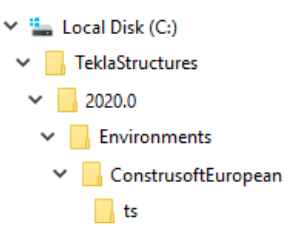

Custom made settings are saved in the model folder by default, you can cut them from the model folder and paste them in the folder ts. By cutting the files from the model folder, the files only exist in the folder ts.

The location of the folder ts is defined by the variable  $XS_FIRM$  in the Advanced options (via File > Settings > Advanced options).

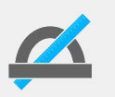

The folder search order in Tekla Structures is:

- 1. current model folder.
- 2. the folder ts.
- 3. subfolders in the folder  ${\tt ts}$  .
- 4. the folder steel in ..:\TeklaStructures\<version>\Environments\ConstrusoftEuropean\system.

This depends on the used configuration, for the folder steel also the folder CIP, contractor, engineering, precast or timber can apply (through Tekla Structures 2018i).

or

the folder profil in ..:\TeklaStructures\<version>\Environments\ConstrusoftEuropean\General\. (from Tekla Structures 2019).

When two files with the same name exist in both model folder and folder ts, Tekla Structures will use the file from the model folder.

Since Tekla Structures 2019i, you can also use subfolders in the folder ts and save your own settings in these subfolders. This allows you to organize the settings in a structured way and thus makes them easier to manage, for example:

| OS (C:) > TeklaStructures > 2020.0 > Environments > ConstrusoftEuropean > ts |
|------------------------------------------------------------------------------|
| Naam                                                                         |
| - Filters                                                                    |
| 📄 mainpart_phase_1.SObjGrp                                                   |
| 📄 mainpart_phase_2.SObjGrp                                                   |
| phase_1.VObjGrp                                                              |
| phase_2.VObjGrp                                                              |
| phase_3.VObjGrp                                                              |
| Customcomponents                                                             |
| /// step.uel                                                                 |
| Modelview_settings                                                           |
| 3D.mvi                                                                       |
| NC_file_settings                                                             |
| default_customer_A.ncf                                                       |
| Systemcomponent_settings                                                     |
| 2_anchors_no_baseplate.j90001029                                             |
| 4_anchors_incl_baseplate.j90001029                                           |
|                                                                              |
| 3D_customer A.gd                                                             |
| 3D customer A.gd.more                                                        |
| ] 3D_customer_A.gdf                                                          |
| A match bin                                                                  |
|                                                                              |
| Comparison                                                                   |
|                                                                              |
|                                                                              |

As you can see in the image above, custom databases such as the profile database (*profdb.bin*) or the material database (*matdb.bin*) are <u>not</u> saved in a subfolder but always <u>directly</u> in the folder ts.

In addition, there are a number of <u>fixed name</u> subfolders for <u>specific settings</u> that you can use:

- ProjectOrganizerData
  - ProjectOrganizerData\DefaultCategoryTrees ProjectOrganizerData\PropertyTemplates ProjectOrganizerData\ExcelTemplates
- AdditionalPSets
- macros
  - macros\drawings macros\modeling
- Drawing Details
- Drannig Dota.
- extensions

extensions\drawings extensions\model

- CustomInquiry
- PropertyRepository\Templates
- symbols
- template

```
template\mark
template\setting
template\tooltips
```

• profil

profil\ShapeGeometries profil\Shapes

Ribbons

CustomTabs

Modeling

Drawing

Names of "**Environment**<sup>"</sup> folders, such as *ConstrusoftEuropean*, *common*, etc. are not allowed. Next a description of specific settings follows.

#### Organizer

In Tekla Structures you can use the tool **Organizer** for managing model information, object property queries and object classification. You can access all model information, including IFC information, in one place, and manage your model information effectively.

When you modify property templates (file extension .propertytemplate) and/ or categories (file extension .category) in the *Organizer* or when you create new ones, these are saved in the model folder. To use these settings in all models, you do the following:

- 1. Open Windows Explorer and create in the folder ts a subfolder named *ProjectOrganizerData*.
- 2. In this subfolder *ProjectOrganizerData* create the subfolders *DefaultCatego-ryTrees* and *PropertyTemplates*:

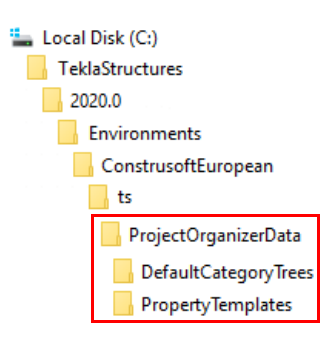

3. Copy the property templates from the model folder to the subfolder **Proper***tyTemplates* in the folder ts and the categories to the subfolder **DefaultCate***goryTrees*.

Besides you can export object property values from *Object browser* to Microsoft Excel for further processing. You can use predefined default Excel templates, or you can create your own Excel templates for the export.

To use these settings in all models, you do the following:

1. Open Windows Explorer and create in the subfolder *ProjectOrganizerData* the subfolder *ExcelTemplates*.

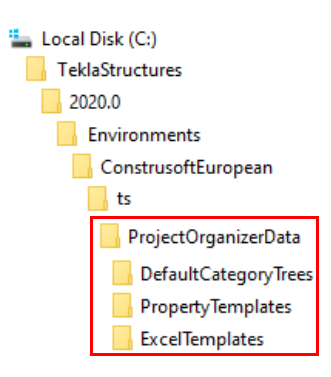

2. Copy the created Excel templates from the model folder to the subfolder *ExcelTemplates* in the folder ts.

See alsoClick herefor detailed information about property templates and categories.Click herefor detailed information about Excel templates.

#### **IFC files**

Before you export Tekla Structures model objects to IFC, you can control which attributes are included in the export using *property sets*.

You can use a number of predefined property sets but you can also define your own property sets. To use your own defined property sets in all models, you do the following:

1. Open Windows Explorer and create in the folder ts the subfolder *Addition-alPSets*.

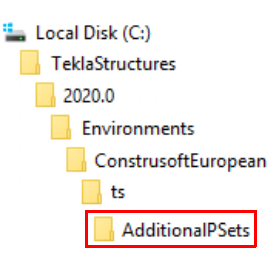

2. Copy your own property sets from the model folder to the subfolder **Addition***alPSets* in the folder ts.

See also Click <u>here</u> for detailed information about defining property sets.

#### subfolder macros Macros

Tekla Structures includes several *macros* that allow you to perform a number of actions/commands automatically in Tekla Structures in both Model and Drawing Editor. You can also record and run macros yourself.

To use recorded macros in all models, you do the following:

- 1. Open Windows Explorer and create the subfolder macros in the folder ts.
- Define the location for the subfolder *macros* in the folder ts by using the advanced option XS\_MACRO\_DIRECTORY via File > Settings > Advanced options > File Locations.

Use a semicolon (;) as a separator and do not define more than two macro folders:

| XS_DRIVER                 | C:\TeklaStructures\2020.0\\environments\construsofteuropean\General\DrawingSettings\                                                                                                    |
|---------------------------|----------------------------------------------------------------------------------------------------|
| XS_FIRM                   | C:\TeklaStructures\2020.0\\environments\construsofteuropean\ts\                                                                                                    |
| XS_MACRO_DIRECTORY        | $\label{eq:c:TeklaStructures} 2020.0 \environments \common\macros; C:\TeklaStructures \2020.0 \environments \construsofteuropean\ts \environments \construsofteuropean\ts \environments \construsofteuropean\ts \environments \construsofteuropean\ts \environments \construsofteuropean\ts \environments \construsofteuropean\ts \environments \construsofteuropean\ts \environments \construsofteuropean\ts \construsofteuropean\ts \construsofteuropean\ts \environments \construsofteuropean\ts \construsofteuropean\ts \construsofteuropean\ts \environments \construsofteuropean\ts \environments \construsofteuropean\ts \environments \construsofteuropean\ts \environments \construsofteuropean\ts \environments \construsofteuropean\ts \environments \construsofteuropean\ts \environments \construsofteuropean\ts \environments \construsofteuropean\ts \environments \construsofteuropean\ts \environments \construsofteuropean\ts \environments \environments$ |
| XS_MODEL_BACKUP_DIRECTORY | C:\TeklaStructuresModels\\backup\                                                                                                    |

 $\label{eq:scalar} XS\_MODEL\_TEMPLATE\_DIRECTORY C:\TeklaStructures\2020.0\\environments\construsofteuropean\Steel\ModelTemplates\$ 

- 3. Restart Tekla Structures after you have modified the advanced option.
- 4. When you now record a macro, you save it *Local*: for this click in the database

Applications & components on Access advanced features and next **Record macro > Local**:

| Timber      |        | Explode component  |   |
|-------------|--------|--------------------|---|
| Application | ns     | New magne          |   |
| Connection  | ons    | New macro          |   |
| Detailing   | Global | Record macro       | • |
| Details     | Local  | Manage extensions  | + |
| Parts       |        | Catalog management | • |

When you now record a macro, the subfolder modeling or drawings is automatically saved once only in the subfolder *macros* in the folder ts, depending on the modus (modeling or drawing) in which you are working during the recording:

| 늘 Local I | Disk (C:)      |       |
|-----------|----------------|-------|
| Tekl      | aStructures    |       |
| 202       | 20.0           |       |
| i 📊 E     | Environments   |       |
|           | ConstrusoftEur | opean |
|           | ts             |       |
|           | macros         |       |
|           | drawings       |       |
|           | 📕 modelina     |       |

If you had already recorded macros before executing the above step-by-step plan, you can manually save these macros in the relevant subfolder modeling or drawings.

See also Click here for detailed information about the advanced option XS MACRO DIRECTORY.

#### 2D Library

subfolder Drawing Details

2D Library in the Drawing Editor allows you to quickly select objects in any drawings and save them as 2D drawing details and use these details again.

To use created details in drawings in all models, you do the following:

- 1. Open Windows Explorer and create subfolder *Drawing Details* in the folder t.s.
- 2. Create in Tekla Structures in the Drawing Editor a new detail and save it; the detail (\*.ddf file) and the image (\*.png file) are stored in the folder Drawing Details in the model folder.
- 3. Copy and paste both files in the subfolder *Drawing Details* in the folder ts.

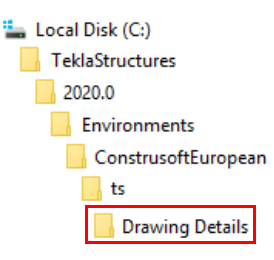

Click here for more information about 2D Library.

See also

submap

**Custom Inquiry** 

CustomInquiry

In Tekla Structures You can use the Custom inquiry command in the side pane to display information about the selected model object. You can define what information you want to display.

To use modified custom inquiry in all models, you do the following:

- Open Windows Explorer and create subfolder CustomInquiry in the folder ts. 1.
- In Tekla Structures click the commando Custom inquiry and next click the 2

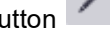

button *k*, the **Manage contents** dialog box appears.

- 3. Make all the changes you want and next click the button , the changes are saved in the subfolder attributes in the model folder.
- Cut and paste the saved \*.it file from the subfolder attributes in the model 4. folder to the subfolder **CustomInquiry** in the folder ts.

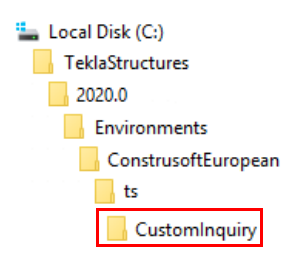

See also Click <u>here</u> for more information about custom inquiry.

subfolder PropertyReposi tory

#### Object property pane

Tekla Structures shows the model object properties in the property pane. You can customize the content in the property panes. The customized property pane layouts are saved to the file *PropertyTemplates.xml* in the folder:

C:\Users\<username>\AppData\Local\Trimble\Tekla Structures\<version>\UI\PropertyTemplates\PropertyTemplates.xml.

You can distribute the customized property pane layouts to the whole organization by locating the file *PropertyTemplates.xml* in the same folder on the concerned computers.

Although, you can also save the file *PropertyTemplates.xml* in a subfolder in the folder ts to only maintain one file. For this, you do the following:

- 1. Open Windows Explorer and create subfolder *PropertyRepository* in the folder ts.
- 2. In the subfolder *PropertyRepository* create subfolder *Templates*:
- 3. Copy the file *PropertyTemplates.xml* from the model folder to the subfolder *Templates*:

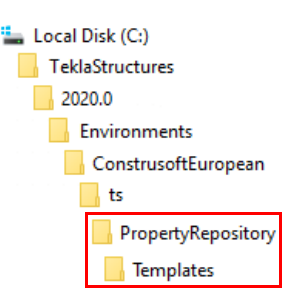

See also

subfolder profil

Click <u>here</u> and <u>here</u> more information about customized property pane layouts.

#### Items

You can use items to model objects that would otherwise be difficult to model. You can also use items to model objects that use shapes modeled in an external software. You can also import shapes to create items in Tekla Structures.

To use an imported shape (item) in all Tekla Structures models, you do the following:

- 1. Open Windows Explorer and create subfolder *profil* in the folder ts.
- 2. Create subfolders Shapes and ShapeGeometries in the folder profil:

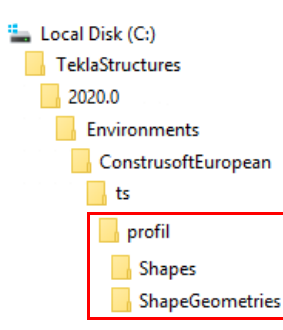

|                             | 3. When you import a shape into the Shape Catalog, Tekla Structures creates two files: one .xml file for shape attributes, such as name and GUID, and one .tez file for geometric properties, such as coordinates. The files are saved in the current model in the subfolders <b>Shapes</b> and <b>ShapeGeometries</b> . |
|-----------------------------|----------------------------------------------------------------------------------------------------|
|                             | 4. Next copy the *.xml and the *.tez file from the model folder to the subfolders <b>Shapes</b> and <b>ShapeGeometries</b> in the folder ts.                                                                                                    |
| See also                    | Click <u>here</u> for more information about items.                                                                                                    |
| subfolder<br><i>Ribbons</i> | <b>Custom ribbon tabs</b><br>In Tekla Structures you can use the Ribbon editor (via <i>File &gt; Settings &gt; Ribbon</i> )<br>to add tabs to the ribbon.                                                                                                    |
|                             | With the Ribbon editor you can customize the ribbon according to your needs. You can change the size and shape of any button, for example. You can create user-defined commands and bring your favorite components and extensions to the ribbon for an easy access.                                                      |
| See also                    | Click here for detailed information about customizing the ribbon.                                                                                                    |
|                             | In case you have added a tab to the ribbon, you can share the added tab with other Tekla Structures users. You can also share the tab between Tekla Structures 2019i and Tekla Structures 2020.                                                                                                    |
|                             | Therefore, you create subfolder <b>CustomTabs</b> and sub-subfolder <b>Modeling</b> or<br><b>Drawing</b> in the folder <b>Ribbons</b> :                                                                                                    |
|                             | 🏪 Local Disk (C:)                                                                                                    |

| Local Disk (C:)   |    |
|-------------------|----|
| TeklaStructures   |    |
| 2020.0            |    |
| Environments      |    |
| ConstrusoftEurope | an |
| ts                |    |
| Ribbons           |    |
| Custom Tabs       |    |
| Modeling          |    |

Click here for an instruction video.

For custom components, the following applies:

Custom components

On page 2 you see that subfolder **Custom components** is added in which a custom component is located.

The advanced option  $\tt XS\_UEL\_IMPORT\_FOLDER$  (saved in the "role" file you are working with in the folder

*C*:\*TeklaStructures*\<*version*>\*Environments*\*ConstrusoftEuropean*) refers to the folder in which custom components can be located.

The advanced options points to the folder ...environments\ ConstrusoftEuropean\<your configuration>\ComponentsSketches\ by default, but you can also point the option to the subfolder:

- Bestand Bewerken Opmaak Beeld Help
- set XS\_SYSTEM=%XS\_STEEL%;%XS\_GENERAL%;%XSDATADIR%\environments\common\system\
- set XS FIRM=%XSDATADIR%\environments\construsofteuropean\ts\

set XS\_UEL\_IMPORT\_FOLDER=C:\TeklaStructures\2020.0\Environments\ConstrusoftEuropean\ts\Customcomponents
set XS\_USE\_OLD\_DRAWING\_CREATION\_SETTINGS=TRUE

<sup>\*</sup>role\_Steel\_Detailer.ini - Kladblok

set XS\_MODEL\_TEMPLATE\_DIRECTORY=%XSDATADIR%\environments\construsofteuropean\Steel\ModelTemplates\

The table dim\_planes\_ table.txt When you store the table dim\_planes\_table.txt in the folder ts, you also need to modify the new path to the file in the **Advanced options**.

You can affect the way Tekla Structures dimensions different profiles in drawings by defining dimension settings for profiles in the dimension planes table dim\_planes\_table.txt. For example, you can have Tekla Structures always dimension round bars to the middle of the profile and large I profiles to the top.

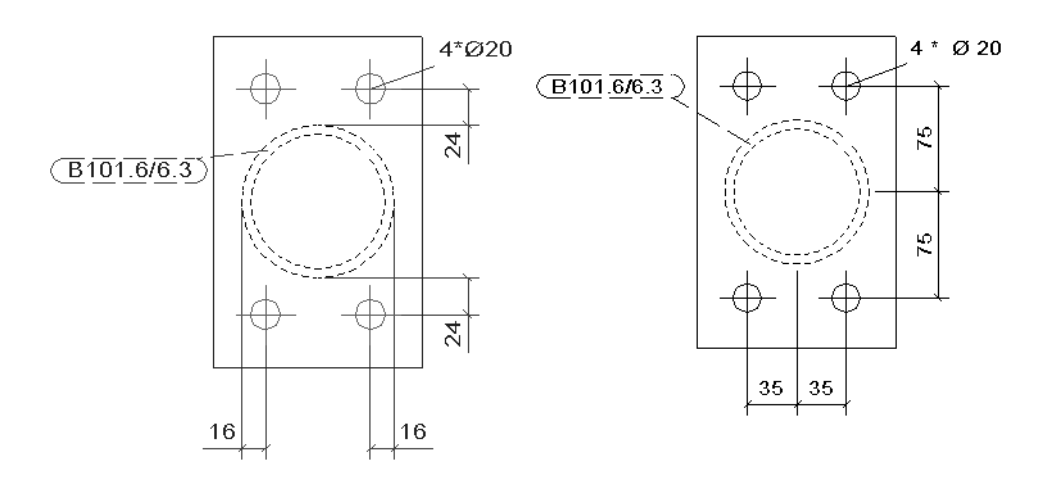

The default path to the table dim\_planes\_table.txt is defined in the advanced option XS PART DIMENSION PLANES TABLE.

| 🛃 Advanced Options - Dimer   | nsioning: Parts |                                  |                                                                                                 | ×    |
|------------------------------|-----------------|----------------------------------|-------------------------------------------------------------------------------------------------|------|
| Analysis & Design            | Search          |                                  | Search 🗌 In all catego                                                                          | ries |
| CNC                          | -               | N                                |                                                                                                 | •    |
| Components                   | iype            | Name                             | value                                                                                           |      |
| Concrete Detailing           | DRAWINGS        | XS_BEVEL_DIMENSIONS_FOR_PROFILE: | FALSE                                                                                           |      |
| Dimensioning: General        | SYSTEM(ROLE)    | XS_COMPLEX_PART_MEMBERS_DO_NC    | FALSE                                                                                           |      |
| Dimensioning: Bolts          | DRAWINGS        | XS_CREATE_ROUND_HOLE_DIMENSION   | FALSE                                                                                           |      |
| Dimensioning: Parts          | SYSTEM(ROLE)    | XS_DIMENSION_PART_MARK_CONTEN    |                                                                                                 |      |
| Dimensioning: Unfolding      | DRAWINGS        | XS_DIMENSION_PART_MARK_CONTEN    |                                                                                                 |      |
| Drawing Properties           | DRAWINGS        | XS_DIMENSION_PART_MARK_CONTEN    | FALSE                                                                                           |      |
| Drawing View                 | DRAWINGS        | XS_DO_NOT_REMOVE_END_ABSOLUTE    | TRUE                                                                                            |      |
| Export                       | DRAWINGS        | XS_DRAW_SKEWED_ELEVATIONS        | FALSE                                                                                           |      |
| File Locations               | SYSTEM(ROLE)    | XS_EQUAL_SHAPE_DIMENSIONS_TO_B   | 0                                                                                               |      |
| Hatching                     | DRAWINGS        | XS_IGNORE_SUBASSEMBLY_HIERARCH   | FALSE                                                                                           |      |
| Imperial Units               | DRAWINGS        | XS_I_PROFILE_CENTER              | NONE                                                                                            |      |
| Import                       | SYSTEM(ROLE)    | XS_MAX_ANGLE_TOLERANCE_BETWEE    | 0.01                                                                                            |      |
| Marking: General             | DRAWINGS        | XS_MAX_AUTOMATIC_RADIUS_DIMEN:   | 5000                                                                                            |      |
| Marking: Bolts               | SYSTEM(ROLE)    | XS_MAX_SPACE_BETWEEN_COMPLEX_    | 1000                                                                                            |      |
| Marking: Parts               | DRAWINGS        | XS_NO_RELATIVE_SHAPE_DIMENSIONS  | TRUE                                                                                            |      |
| Model View                   | SYSTEM          | XS_PART_DIMENSION_PLANES_TABLE   | C:\TeklaStructures\2020.0\\environments\construsofteuropean\General\profil\\dim_planes_table.tx | t    |
| Modeling Properties          | SYSTEM(ROLE)    | XS_PART_POSITION_TO_EDGE_NEARES  | FALSE                                                                                           |      |
| Multi-user                   | DRAWINGS        | XS_PART_POSITION_TO_LEADING_EDGE | TRUE                                                                                            |      |
| Numbering                    | DRAWINGS        | XS_PART_POSITION_TO_LEADING_EDGE | TRUE                                                                                            |      |
| Plate Work                   | DRAWINGS        | XS_SINGLE_NO_RELATIVE_SHAPE_DIME | TRUE                                                                                            |      |
| Printing                     | SYSTEM(ROLE)    | XS_USE_LONG_POINTS_IN_DIMENSION  | FALSE                                                                                           |      |
| Profiles                     | DRAWINGS        | XS_USE_PLATE_SIDE_POSITIONING    | FALSE                                                                                           |      |
| Single Part View in Assembly | DRAWINGS        | XS_USE_ROUND_MAIN_PART_COORDII   | TRUE                                                                                            |      |
| Speed and Accuracy           |                 | YS LISE THRE INNER LENGTH IN DIM | EALCE                                                                                           | × 1  |

The advanced option is set as follows by default:

XS\_PART\_DIMENSION\_PLANES\_TABLE=C:\TeklaStructures\<version>\
\environments\ConstrusoftEuropean\General\profil\\dim\_planes
table.txt

The table dim planes table.txt is stored in the folder profil by default.

Copy the table dim\_planes\_table.txt from the folder profil to the folder ts and modify it to your needs.

To use the modified table dim planes table.txt, copy the line

XS\_PART\_DIMENSION\_PLANES\_TABLE=C:\TeklaStructures\<version>\
Environments\ConstrusoftEuropean\ts\\dim planes table.txt

to the file options.ini in the folder ts. Next start Tekla Structures.

| → Local Disk (C:) → TeklaStructures → | 2020.0 > | Environments | > | ConstrusoftEuropean | > | ts |
|---------------------------------------|----------|--------------|---|---------------------|---|----|
| Naam                                  |          |              |   |                     |   |    |
| dim_planes_table.txt                  |          |              |   |                     |   |    |
| options.ini                           |          |              |   |                     |   |    |

# Updating files in the folder ts in new versions

All folders, except the folder ts, are updated by Construsoft per version. The advice is not to modify the updated folders (such as

.\ConstrusoftEuropean\General, .\ConstrusoftEuropean\Steel). This means that each version includes the most recent (up to date) files in these folders.

As you know, you can automatically copy custom made settings by using the Migration Wizard from the folder ts from the current Tekla Structures version to the folder ts from the new Tekla Structures version.

You must **check and update** the files in the folder ts **by yourself** for the new version, because settings can differ per version, e.g. when new fields or User-defined attributes are added!

| 🕅 General - view properties             |         |
|-----------------------------------------|---------|
| Save Load standard 💌 🕻                  | Save as |
| Attributes Shortening Label Anchor bolt | plan    |
| Position:                               | Below   |
| Color:                                  | <b></b> |
| 🗹 Height:                               | 3.000   |
| OK Apply Modify Get                     | Cancel  |

Newer Tekla Structures version

**Old versions** 

| 🔁 General - View Properties X                                                |
|------------------------------------------------------------------------------|
| Save Load standard V Save as standard                                        |
| Attributes Shortening Label Anchor bolt plan                                 |
| Text                                                                         |
| A5 (A3) A1<br>A4 A2                                                          |
| ☑ A1: << Mark >>                                                             |
| ☑ A2: << Mark >>                                                             |
| ☑ A3: ···                                                                    |
| ☑ A4:                                                                        |
| ☑ A5:                                                                        |
| Symbol                                                                       |
| Symbol: None                                                                 |
| Color:                                                                       |
| ☑ Size: 1.00                                                                 |
| ∠ Line length: Minimum ∨ 2.00                                                |
| Label position                                                               |
| ✓ Vertical: Below ✓                                                          |
| $\checkmark$ Horizontal: Center aligned to view restriction box $\checkmark$ |
| OK Apply Modify Get 🔽 / Cancel                                               |

You must **Load** and **Save as** these files in the concerned dialog boxes in Tekla Structures!

# Checklist

#### Date

In Windows Explorer you can sort the files in the folder  $\pm s$  by date and time to easily find out how old the files actually are.

#### Amount of files

In case the folder ts includes a large amount of files (possibly hundreds or even more!), you can consider start working with the (by Construsoft) supplied settings and to only save the \*.lay (drawing layout), \*.tpl (templates) and \*.rpt (report) files in the folder ts and to see what you really might be missing.

### **Templates and reports**

Since Tekla Structures 16.1 you cannot use templates and reports created in Template Editor version 2.2 anymore. You can now only use templates and reports created in Template Editor version 3.x. You will need to convert these by yourself!

You can use pictures (for example your company logo) in graphical templates. Tekla Structures supports .bmp, .jpg, .jpeg, .tif, .tiff and .png files.

| Material types and grades: Plates and profiles 4 according to NEN-EN 10025-2, tubes and RHS profiles: S275J0H according to NEN-EN 10219-1 (cold rolled) Projection: |                                                |             |  |  |
|----------------------------------------------------------------------------------------------------|------------------------------------------------|-------------|--|--|
| Welds S235JR, unless mentioned different, according to NEN-EN-ISO 2553:2014. Bolt gr                                                                                | Project                                        | fertent     |  |  |
|                                                                                                    | project number<br>Drawing:<br>G [1]<br>Status: | Size:<br>A0 |  |  |

It might be a good idea to check which templates and reports are supplied by Construsoft by default. You have possibly been creating some templates and/or reports in the past (in Template Editor 2.2!) which are already available for a long time in Tekla Structures.

### **Selection filters**

The selection filter list box is divided as follows:

- On top you will find new selection filters (file extension .sobjGrp)
- Below you will find an old not converted filter (file extension .msf)

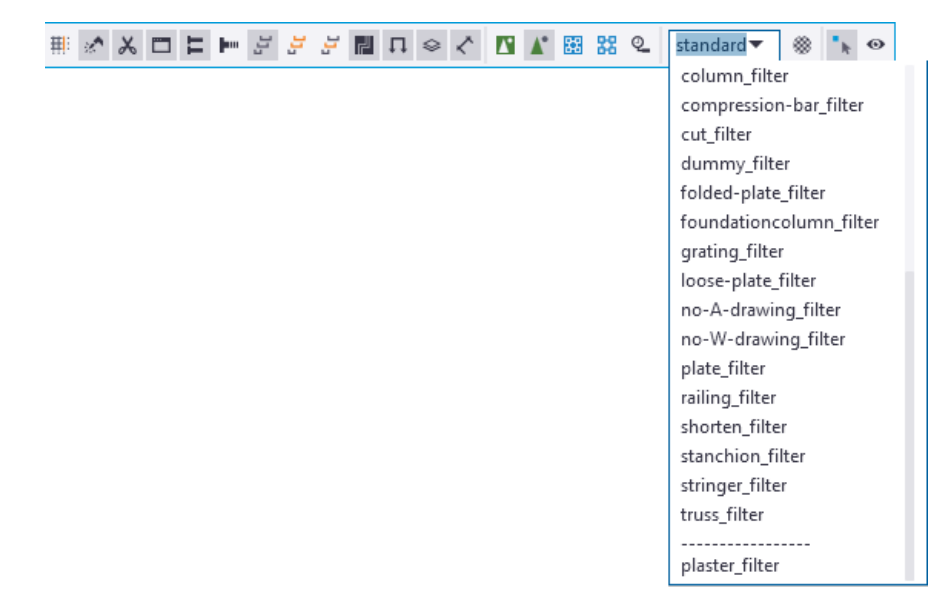

You **must** convert old filters (\*.msf files) or delete them.

Converting old selection filters

Press Ctrl + G to open dialog box Object Group - Selection Filter:

| ą  | 🔮 Object Group - Selection Filter 🛛 🗙            |   |          |          |           |                        |   |        |  |            |
|----|--------------------------------------------------|---|----------|----------|-----------|------------------------|---|--------|--|------------|
| S  | Save/Load                                        |   |          |          |           |                        |   |        |  |            |
| p  | plaster_filter ~ Save                            |   |          |          |           | plaster_filter Save as |   |        |  | >>         |
|    |                                                  |   |          |          |           |                        |   |        |  |            |
| Ob | Objects with matching properties can be selected |   |          |          |           |                        |   |        |  |            |
| -  | (                                                | ( | Category | Property | Condition | Value                  | ) | And/Or |  | Add row    |
| ⊡  | 2                                                |   | Part     | Material | Equals    | PLASTER                | - | And    |  | Delete row |
|    |                                                  |   |          |          |           |                        |   |        |  |            |
|    |                                                  |   |          |          |           |                        |   |        |  |            |
|    |                                                  |   |          |          |           |                        |   |        |  | Move up    |
|    |                                                  |   |          |          |           |                        |   |        |  | Move down  |
|    |                                                  |   |          |          |           |                        |   |        |  |            |
|    |                                                  |   |          |          |           |                        |   |        |  | New filter |
|    |                                                  | _ |          |          |           |                        |   |        |  | New miler  |
|    | 0                                                | Κ | App      | ly       |           |                        |   |        |  | Cancel     |

Select the filter you want to convert in the list box and click button **Save as**. Tekla Structures automatically converts this old filter to a new one and saves it. The old filter is now deleted from the list box.

Copy the new setting to the folder ts and delete the old \*.msf file.

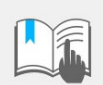

Mind that you need to check the working of the converted filters to see if it is equal to the old ones!

### **Old Construsoft files**

Files which have been supplied by Construsoft in previous versions and which have been copied to the folder ts, can be deleted.

You can check the date of the files to find out if these files were supplied by Construsoft or if the files were created or modified by yourself. Construsoft always uses a specific date and time for the supplied files!

| Version | Date       | Version | Date       | Version | Date       |
|---------|------------|---------|------------|---------|------------|
| 8.1     | 3-2-2003   | 13.1    | 3-12-2007  | 21.0    | 10-3-2015  |
| 8.3     | 6-8-2003   | 14.0    | 25-4-2008  | 21.1    | 11-9-2015  |
| 9.1     | 30-12-2003 | 14.1    | 14-10-2008 | 2016    | 10-3-2016  |
| 10.0    | 30-3-2004  | 15.0    | 2-3-2009   | 2016i   | 9-9-2016   |
| 10.1    | 31-8-2004  | 16.0    | 23-3-2010  | 2017    | 1-3-2017   |
| 10.2    | 3-11-2004  | 16.1    | 6-1-2010   | 2017i   | 6-9-2017   |
| 11.0    | 26-5-2005  | 17.0    | 10-2-2011  | 2018    | 15-3-2018  |
| 11.1    | 26-9-2005  | 18.0    | 6-3-2012   | 2018i   | 7-9-2018   |
| 11.2    | 20-12-2005 | 18.1    | 10-9-2012  | 2019    | 13-3-2019  |
| 11.3    | 12-5-2006  | 19.0    | 12-3-2013  | 2019i   | 02-09-2019 |
| 12.0    | 31-8-2006  | 19.1    | 10-9-2013  | 2020    | 04-03-2020 |
| 12.1    | 19-2-2007  | 20.0    | 7-3-2014   |         |            |
| 13.0    | 10-4-2007  | 20.1    | 10-9-2014  |         |            |

# Ts folder reference to a server

By default, the folder ts is installed automatically on any computer on which Tekla Structures is installed. If multiple licenses are in use in one company, it is desired that all users use the same folder ts to make use of the same settings for profiles, drawings, templates, etc.

Therefore, it is useful to locate the folder ts on a server disc, so that every user uses the settings from that location.

This increases uniformity and cuts maintenance time because only one folder needs to be maintained. Also upgrading towards a new Tekla Structures version is much easier.

You need to create separate ts folders per Tekla Structures version because some settings are different per version, e.g. when new fields or User-defined attributes are added.

(L:)
 ts\_2019.0
 ts\_2019.1
 ts\_2020.0

Do not use settings from, for example Tekla Structures version 2018i in Tekla Structures 2020. How to set-up a reference to the workstations?

#### Workstations

Modify the file user.ini on the workstations in the folder

| Tekla Structures  | .:\Users\ <username>\AppData\Local\Tekla</username>             |
|-------------------|-----------------------------------------------------------------|
| 2018i and earlier | Structures\ <version>\UserSettings\</version>                   |
| Tekla Structures  | .:\Users\ <username>\AppData\Local\Trimble\Tekla</username>     |
| 2019i and later   | Structures\2020.0\UserSettings                                  |
|                   | (Make sure that the line in the file user.ini starts with set). |

#### Server

Save the desired settings in the concerned  ${\tt ts}$  folder:

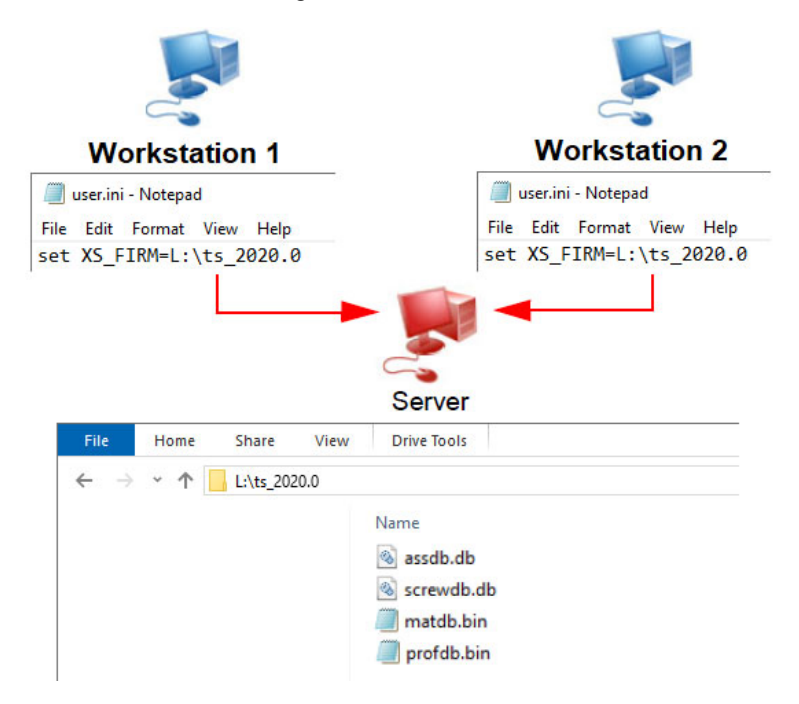

Next restart Tekla Structures.

### Pictures and symbols in templates

When you locate the folder ts on a server, you can store pictures and symbols in this folder to be shown in the templates in drawings:

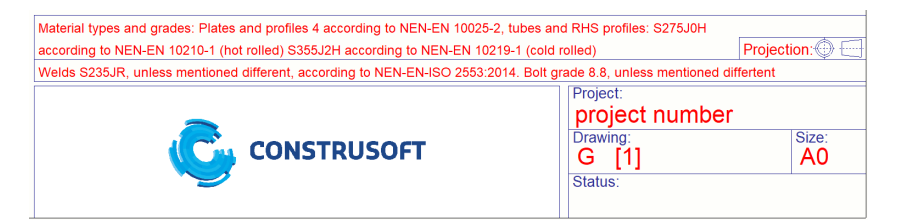

If you locate pictures and symbols in this folder ts, you must also add the new network location of the folder ts to a line in the file **env\_ConstrusoftEuropean.ini** and **tpled.ini** so that the pictures and symbols appear in templates in drawings.

Step plan

- In Windows Explorer, go to the folder ..:\TeklaStructures\<version>\Environments\ConstrusoftEuropean and open the file env\_ConstrusoftEuropean.ini.
- 2. Search for the line starting with set DXK SYMBOLPATH.
- 3. Behind the "=" sign are some paths in which the folders are defined in which Tekla Structures searches for symbols and pictures:

| 🥘 *en   | _Construsof | ftEuropean.ir | i - Notepad   |             |            |           |               |     |
|---------|-------------|---------------|---------------|-------------|------------|-----------|---------------|-----|
| File Ec | it Format   | View He       | р             |             |            |           |               |     |
| /*      |             | Section       | 1 - System S  | Settings    |            |           | */            |     |
| /*~~~~  | ~~~~~       |               | ~~~~~         | ~~~~~~      | ~~~~~~     | ~~~~~     | ~*/           |     |
| set DX  | K_SYMBOL    | .PATH=.∖;     | L:\ts_2020.0  | ;%XSDATADIF | %\environm | ents\cons | trusofteurop  | eai |
| set XS  | _DRIVER=    | •%XSDATAD     | IR%\environme | ents\constr | usofteurop | ean\Gener | al\DrawingSe  | tt: |
| set XS  | _MODEL_T    | EMPLATE       | DIRECTORY=%X  | SDATADIR%\e | nvironment | s\constru | isofteuropean | \G  |
| set XS  | _PROFDB=    | *XSDATAD      | IR%\environme | ents\constr | usofteurop | ean\Gener | al\profil\    |     |
| /* Cop  | y correc    | t ts_pag      | e_10.inp and  | ts_page_9.  | inp depend | ing on en | vironment: *  | /   |

- 4. In the location indicated above, separated by semicolons (;), add the path of the new location of the folder ts.
- 5. Save the file.
- 6. In Windows Explorer go to the folder ..:\TeklaStructures\<version>\Environments\ConstrusoftEuropean\template\settings for Tekla Structures versions -versions up to and including 2018i

or go to ..:\TeklaStructures\<version>\Environments\ConstrusoftEuropean\General\template\settings for Tekla Structures 2019i.

7. Open the file tpled.ini and go to the indicated line:

| 🗐 tpled.ini - Notepad                                               |
|---------------------------------------------------------------------|
| File Edit Format View Help                                          |
| -9.00 2 1 1 152 153 1                                               |
| 160 161 162 161 160                                                 |
| 2 2 2 2 2                                                           |
| 1 1 1 1 1                                                           |
| 1 1 1 1 1 1 1                                                       |
| 1 1 1 1 1 1 1 1                                                     |
| @\\\\\common\fonts\                                                 |
| <pre>@\\\\\common\symbols\;.\bitmaps\;.\bitmaps\bendingshapes</pre> |
| @\\                                                                 |

- 8. Add a semicolon (;) at the end of the line and add the path for the new location of the folder ts.
- 9. Save the file and restart Tekla Structures.
- 10. The picture is now shown in drawings.

### **Autosave**

It is recommended that the advanced option XS\_AUTOSAVE\_DIRECTORY in File > Settings > Advanced options category File Locations that refers to the folder where the autosave is stored not be referenced to a location on the server:

As a result, when creating an autosave, there is no network congestion because the autosave is stored locally.

**Pros and cons** Settings (files from the folders General and ts among other things) are stored in the cache memory.

The great advantage is that Tekla Structures loads all settings only once and therefore does not continuously search all paths for files. Certainly, when all data is located on a server or when working in multi-user, this offers great advantages.

In addition to the advantages, there is also one disadvantages to this option: the speed.

Tekla Structures loads the settings, but this takes more time because a network is slower in relation to loading the settings from your local hard drive.